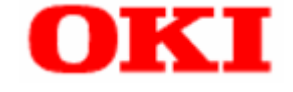

# PT340/341

# **Printer LAN Online Manual**

### **Table of Contents**

| 1 Introduction                                             | 2  |
|------------------------------------------------------------|----|
| 1.1 Overview                                               | 2  |
| 1.2 System Requirements                                    | 2  |
| 1.3 Description of Equipment                               | 4  |
| 1.3.1 Names and operation of each component                | 4  |
| 1.3.2 Connecting to a network                              | 4  |
| 1.4 How to Use This Manual                                 | 5  |
| 1.5 Trademarks                                             | 5  |
| 2 Using the Printer LAN in a Windows Environment           | 6  |
| 3 Simple Configuration Using the Printer LAN Settings Tool | 11 |
| 3.1 Installation and Uninstallation                        |    |
| 3.2 Operating Procedures                                   |    |
| 3.2.1 Starting                                             | 11 |
| 3.2.2 Printer LAN Settings                                 |    |
| 3.2.3 Adding a Original TCP/IP Port                        |    |
| 3.2.4 Change of port                                       |    |
| 4 Printing Using the Regular OS Print Client               | 19 |
| 5 Configuring Using a Web Browser                          | 25 |
| 5.1 Displaying the Printer LAN Web Page                    | 25 |
| 5.2 Configuring Settings from the Printer LAN Web Page     | 26 |
| 5.3 Printer LAN Web Page Menu Structure                    | 26 |
| 5.4 Browser Settings                                       | 27 |
| 6 Troubleshooting                                          | 29 |
| 6.1 Problems during Installation                           | 29 |
| 6.2 Problems during Printing                               | 30 |
| 6.3 Problems in the Windows TCP/IP Environment             | 31 |
| 7 Usage Warnings                                           | 33 |
| 8 Revision History                                         |    |

# **1** Introduction

### 1.1 Overview

This manual describes how to configure and how to use the printer LAN used by the PT340-341 printer. Read this manual thoroughly to ensure you use the product correctly and safely.

When using a Windows printer driver via the LAN, you need to configure the LAN information and create a original TCP/IP ports for this printer. You can configure these settings easily by using the "Printer LAN Settings Tool".

## **1.2 System Requirements**

### Printer settings

• LAN: Enable

<Guide> The factory default value is "Enable".

Refer to the instruction manual for the printer for details on how to configure this setting.

### Host hardware

(1) Personal computers equipped with the following interfaces and running a supported operating systems (OSs).

LAN interface

(2) The ".NET Framework 2.0" or higher is required in order to use this tool.

If it is not installed, obtain and install the ".NET Framework 2.0" from the Microsoft website.

| ≻ | Operating system (OS)                                                                            |       |
|---|--------------------------------------------------------------------------------------------------|-------|
|   | <ul> <li>Microsoft<sup>®</sup> Windows<sup>®</sup> XP Professional</li> </ul>                    | (*1)  |
|   | <ul> <li>Microsoft<sup>®</sup> Windows<sup>®</sup> XP Home Edition</li> </ul>                    | (*1)  |
|   | <ul> <li>Microsoft<sup>®</sup> Windows Vista<sup>®</sup> Enterprise</li> </ul>                   | (*2)  |
|   | <ul> <li>Microsoft<sup>®</sup> Windows Vista<sup>®</sup> Business</li> </ul>                     | (*2)  |
|   | <ul> <li>Microsoft<sup>®</sup> Windows Vista<sup>®</sup> Ultimate</li> </ul>                     | (*2)  |
|   | <ul> <li>Microsoft<sup>®</sup> Windows Vista<sup>®</sup> Home Premium</li> </ul>                 | (*2)  |
|   | <ul> <li>Microsoft<sup>®</sup> Windows Vista<sup>®</sup> Home Basic</li> </ul>                   | (*2)  |
|   | <ul> <li>Microsoft<sup>®</sup> Windows<sup>®</sup> 7 Ultimate</li> </ul>                         | (*3)  |
|   | <ul> <li>Microsoft<sup>®</sup> Windows<sup>®</sup> 7 Enterprise</li> </ul>                       | (*3)  |
|   | <ul> <li>Microsoft<sup>®</sup> Windows<sup>®</sup> 7 Professional</li> </ul>                     | (*3)  |
|   | <ul> <li>Microsoft<sup>®</sup> Windows<sup>®</sup> 7 Home Premium</li> </ul>                     | (*3)  |
|   | <ul> <li>Microsoft® Windows® 7 Starter</li> </ul>                                                | (*3)  |
|   | <ul> <li>Microsoft<sup>®</sup> Windows<sup>®</sup> 8 Enterprise</li> </ul>                       | (*4)  |
|   | <ul> <li>Microsoft® Windows® 8 Pro</li> </ul>                                                    | (*4)  |
|   | Microsoft® Windows® 8                                                                            | (*4)  |
|   | <ul> <li>Microsoft<sup>®</sup> Windows Server<sup>®</sup> 2003, Enterprise Edition</li> </ul>    | (*5)  |
|   | <ul> <li>Microsoft<sup>®</sup> Windows Server<sup>®</sup> 2003, Standard Edition</li> </ul>      | (*5)  |
|   | <ul> <li>Microsoft<sup>®</sup> Windows Server<sup>®</sup> 2008, Enterprise Edition</li> </ul>    | (*6)  |
|   | <ul> <li>Microsoft<sup>®</sup> Windows Server<sup>®</sup> 2008, Standard Edition</li> </ul>      | (*6)  |
|   | <ul> <li>Microsoft<sup>®</sup> Windows Server<sup>®</sup> 2008 R2, Enterprise Edition</li> </ul> | (*7)  |
|   | <ul> <li>Microsoft<sup>®</sup> Windows Server<sup>®</sup> 2008 R2, Standard Edition</li> </ul>   | (*7)  |
|   | <ul> <li>Microsoft<sup>®</sup> Windows Server<sup>®</sup> 2012, Standard</li> </ul>              | (*8)  |
|   | <ul> <li>Microsoft<sup>®</sup> Windows Server<sup>®</sup> 2012, Essentials</li> </ul>            | (*8)  |
|   | <ul> <li>Microsoft<sup>®</sup> Windows<sup>®</sup> Embedded for Point of Service</li> </ul>      | (*9)  |
|   | <ul> <li>Microsoft<sup>®</sup> Windows<sup>®</sup> Embedded POSReady 2009</li> </ul>             | (*10) |

### **<Guide>** 64-bit OSs are also supported.

\*) WEPOS 2009

For using the LAN interface

Please add the "Management and Monitoring Tool" component.

### Execution criteria

Administrator privileges are required in order to run this tool. Log into the Administrators account to run.

# **1.3 Description of Equipment**

### 1.3.1 Names and operation of each component

Panel unit

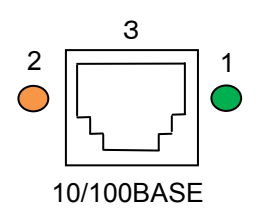

- S (Speed) LED (Green) Turns on when the connection is detected as 100BASE-TX. Turns off when not connected or when the connection is detected as 10BASE-T.
- L/A (Link/Act) LED (Orange) Turns on when a link is established as 100BASE-TX or 10BASE-T. Flashes when receiving a packet.
- (3) Network port (auto detects 10BASE-T/100BASE-TX) Connects to the network cable. (Category 5 or higher for a 100BASE-TX network)

### 1.3.2 Connecting to a network

In order to connect the printer LAN to a network, prepare the following items.

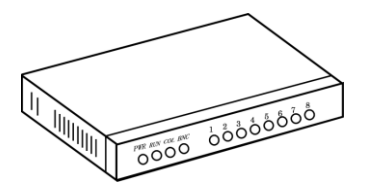

Ethernet hub

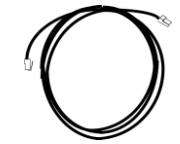

Network cable

\*If you are using the printer in a 100BASE-TX network, prepare an Ethernet hub and network cable (category 5 or higher) that support 100BASE.

<How to connect to the network>

- (1) Check that the printer is turned off.
- (2) Connect the network cable to the printer LAN network port (10BASE-T/100BASE-TX).
- (3) Connect another network cable to the Ethernet hub.
- (4) Turn the printer on, and check the S LED on the printer LAN.

## 1.4 How to Use This Manual

The PT340-341 printer is used as an example for the explanations in this document.

Furthermore, the product names of the operating systems (OSs) listed in "1.3 System Requirements" are abbreviated as follows.

- \*1: Windows XP
- \*2: Windows Vista
- \*3: Windows 7
- \*4 : Windows 8
- \*5 : Windows Server 2003
- \*6 : Windows Server 2008
- \*7 : Windows Server 2008 R2
- \*8 : Windows Server 2012
- \*9 : WEPOS
- \*10 : WEPOS 2009

Since the operating procedures (explanations) may vary depending on the OS, read these expressions as the OS you are using by referring to the following.

### <All Programs>

| OS                                                                                                    | Procedure                                                                                                    |
|----------------------------------------------------------------------------------------------------|----------------------------------------------------------------------------------------------------|
| Windows 8<br>Windows Server 2012                                                                          | Right-click the Start Screen, and click [All Apps].                                                          |
| Windows Vista<br>Windows 7                                                                                | Click the button with the Windows logo 🚳 in the bottom left of the Desktop screen and select [All Programs]. |
| Windows XP<br>Windows Server 2003<br>Windows Server 2008<br>Windows Server 2008 R2<br>WEPOS<br>WEPOS 2009 | Click [Start] in the bottom left of the Desktop screen and select [All Programs].                            |

### 1.5 Trademarks

Company names and product names given in this document are registered trademarks or trademarks of their respective companies.

# 2 Using the Printer LAN in a Windows Environment

This section describes how to connect to the printer LAN and print using TCP/IP in a Windows environment.

The procedure for printing using the printer LAN over the TCP/IP protocol is as follows.

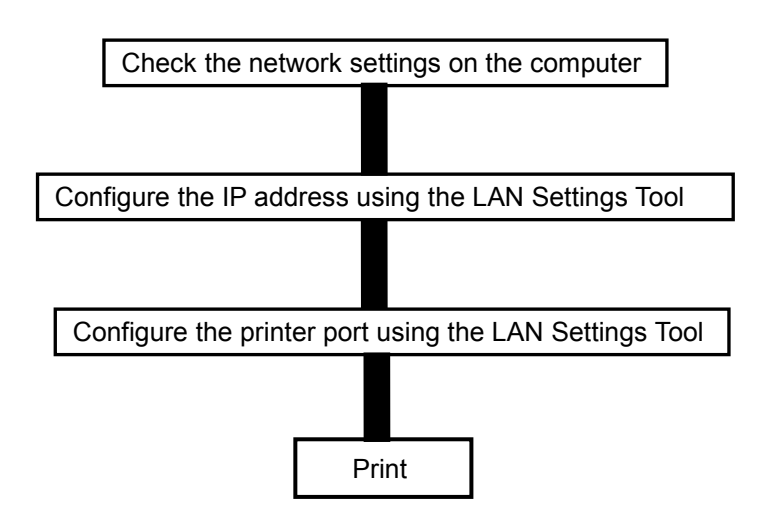

\*Install the printer driver on the computer you are using in advance.

\*Administrator privileges are required to configure the settings.

\*If you are using Windows 8, Windows 7, Windows Server 2012 or Windows Server 2008 R2 and the [User Account Control] screen appears, select [Yes].

\*If you are using Windows Vista, Windows Server 2008 and the [User Account Control] screen appears, select [Allow].

<Guide> If you are printing using the regular print client on Windows XP, Windows Server 2003, Windows Vista, Windows 7, Windows 8, Windows Server 2008/2008 R2, Windows Server 2012, or WEPOS/WEPOS2009, refer to "Printing Using the Regular OS Print Client".

### **On Windows XP/WEPOS**

Check that the [Internet Protocol (TCP/IP)] has been added to Windows XP/WEPOS.

- 1. Select [Start] [Control Panel] [Network and Internet Connections] [Network Connections].
- 2. Open the [Local Area Connection] properties.
- 3. Check that the [Internet Protocol (TCP/IP)] has been added.

| Local Area Connection Properties  Local Area Connection Properties  Connect using:  Broadcom NetWireme Gigabit Etherne                                                                                                    |                     |
|----------------------------------------------------------------------------------------------------|---------------------|
| This connection uses the following items:<br>Client for Microsoft Networks<br>Client for Microsoft Networks<br>Client for Microsoft Networks<br>Client for Microsoft Networks<br>Client for Microsoft Networks<br>Client for Microsoft Networks<br>Client for Microsoft Networks<br>Client for Microsoft Networks<br>Client for Microsoft Networks<br>Client for Microsoft Networks |                     |
| Install Uninsta Properties Description Transmission Control Protocol/Internet Protocol. The default wide area network protocol that provides communication across diverse interconnected networks.                                                                                                    | Click [Properties]. |
| Show icon in notification area when connected  Notify me when this connection has limited or no connectivity  OK Cancel                                                                                                    |                     |

- \* If [Internet Protocol (TCP/IP)] is not in the list, click [Install] and select [Select Network Component Type] - [Protocol] - [Internet Protocol (TCP/IP)] to add it.
- 4. In [General], check that the settings have been configured to match your network environment.

| Internet Protocol (TCP/IP) Proper                                                                                                    | rties 🛛 🛛 🔀          |  |  |  |
|----------------------------------------------------------------------------------------------------|----------------------|--|--|--|
| General                                                                                                    |                      |  |  |  |
| You can get IP settings assigned automatically if your network supports<br>this capability. Otherwise, you need to ask your network administrator for<br>the appropriate IP settings. |                      |  |  |  |
| O Obtain an IP address automatically                                                                                                    | ,                    |  |  |  |
| • Use the following IP address:                                                                                                    |                      |  |  |  |
| IP address:                                                                                                    | 192 . 168 . 201 . 13 |  |  |  |
| Subnet mask:                                                                                                    | 255 . 255 . 255 . 0  |  |  |  |
| Default gateway:                                                                                                    | · · ·                |  |  |  |
| Obtain DNS server address automatically                                                                                                    |                      |  |  |  |
| Ouse the following DNS server add<br>■                                                                                                    | resses:              |  |  |  |
| Preferred DNS server:                                                                                                    | · · ·                |  |  |  |
| Alternate DNS server:                                                                                                    | · · ·                |  |  |  |
|                                                                                                    | Advanced             |  |  |  |
|                                                                                                    | OK Cancel            |  |  |  |

#### **On Windows Server 2003**

Check that the [Internet Protocol (TCP/IP)] has been added to Windows Server 2003.

- 1. Select [Start] [Control Panel] [Network Connections] [Local Area Connection].
- 2. Open the [Local Area Connection] properties.
- 3. Check that the [Internet Protocol (TCP/IP)] has been added.

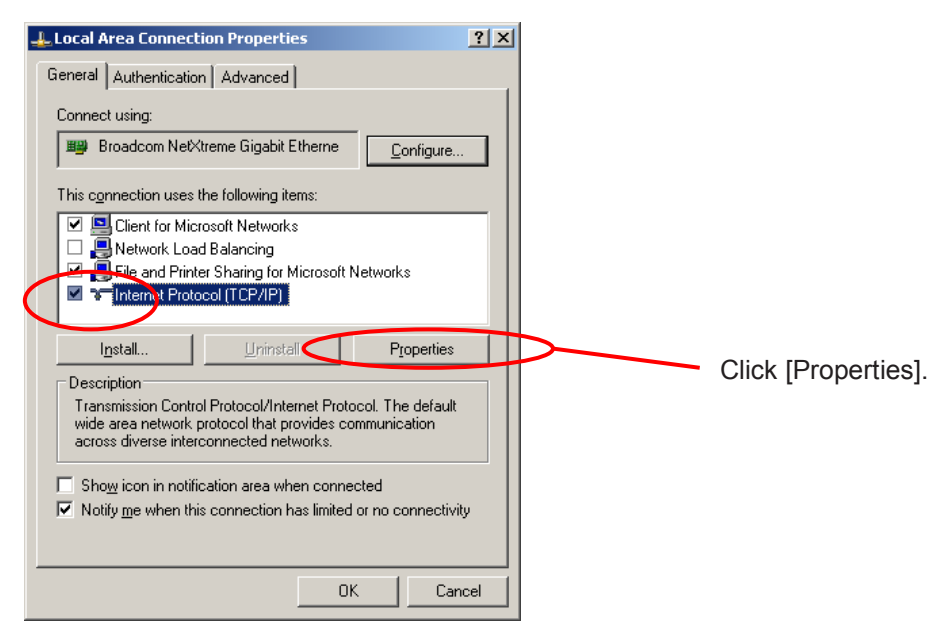

\* If [Internet Protocol (TCP/IP)] is not in the list, click [Install] and select [Select Network Component Type] - [Protocol] - [Internet Protocol (TCP/IP)] to add it.

4. In [General], check that the settings have been configured to match your network environment.

| Internet Protocol (TCP/IP) Propertie                                                                                                    | 5                 | ? × |  |
|----------------------------------------------------------------------------------------------------|-------------------|-----|--|
| General                                                                                                    |                   |     |  |
| I<br>You can get IP settings assigned automatically if your network supports<br>this capability. Otherwise, you need to ask your network administrator<br>for the appropriate IP settings. |                   |     |  |
| O Obtain an IP address automatical                                                                                                    | ly                |     |  |
| TP address:                                                                                                    | 192 169 20 13     |     |  |
| ir address:                                                                                                    |                   |     |  |
| Sydnet mask:                                                                                                    | 255.255.255.0     |     |  |
| Default gateway:                                                                                                    |                   |     |  |
| C Obtain DNS server address auton                                                                                                    | natically         |     |  |
| ─● Use the following DNS server add                                                                                                    | resses:           |     |  |
| Preferred DNS server:                                                                                                    | · · · ·           |     |  |
| Alternate DNS server:                                                                                                    |                   |     |  |
|                                                                                                    |                   | /   |  |
|                                                                                                    | Ad <u>v</u> anced | · ] |  |
|                                                                                                    | OK Can            | :el |  |

<Guide>If you are using the TCP/IP protocol on a Windows Server 2003 system, clear the [Protect my computer and network by limiting or preventing access to this computer from the Internet] check box in [Local Area Connection properties] - [Advanced].

|                  | aon Advance     | ed            |              |   |
|------------------|-----------------|---------------|--------------|---|
| Internet C       |                 |               |              |   |
| Protect my co    | mputer and ne   | twork by limi | ting or      | 1 |
| loreventing ac   | cess to this co | mouter from   | the Interne  | l |
| Learn more about | Internet Conn   | ection Firew  | <u>ali</u> . |   |
|                  |                 |               |              |   |
|                  |                 |               |              |   |
|                  |                 |               |              |   |
|                  |                 |               |              |   |
|                  |                 |               |              |   |
|                  |                 |               |              |   |
|                  |                 |               |              |   |
|                  |                 |               |              |   |
|                  |                 |               |              |   |
|                  |                 |               |              |   |
|                  |                 |               |              |   |
|                  |                 |               |              |   |

### On Windows Vista/7/8/Server 2008/2008 R2/2012

Check that the [Internet Protocol Version 4 (TCP/IPv4)] has been added to Windows Vista/7/8/Server 2008/2008 R2/2012.

1. Select [Start] (\*1) - [Control Panel] - [Network and Internet] - [Network and Sharing Center] - [Manage network connections] (\*2) - [Local Area Connection].

(\*1): Displays as a Windows logo in the bottom left of the screen.

(\*2): On Windows 7/Server 2008 R2, [Change adapter settings].

2. Open the [Local Area Connection] properties.

<Guide> If the [User Account Control] screen appears, select [Continue].

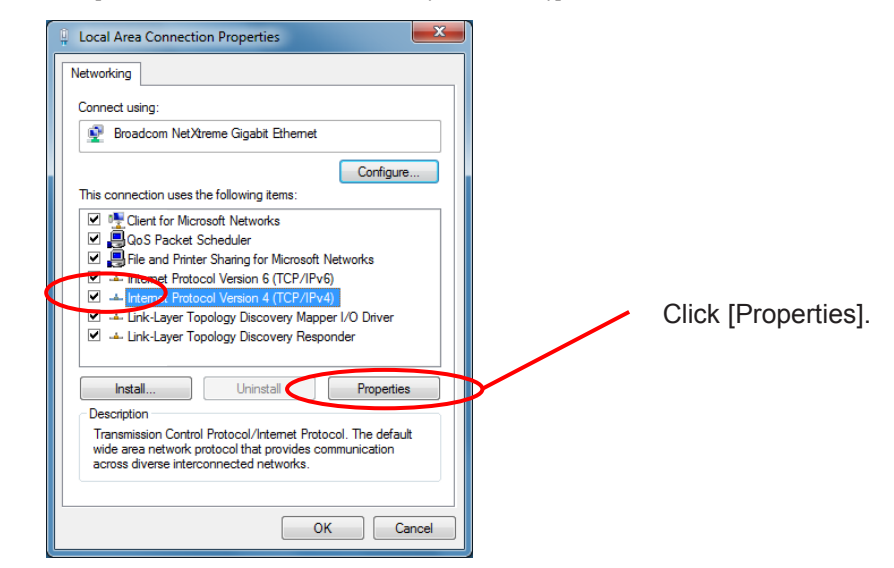

3. Check that the [Internet Protocol Version 4 (TCP/IPv4)] has been added.

- \* If [Internet Protocol Version 4 (TCP/IPv4)] is not in the list, click [Install] and select [Select Network Component Type] [Protocol] [Internet Protocol Version 4 (TCP/IPv4)] to add it.
- 4. In [General], check that the settings have been configured to match your network environment.

| Internet Protocol Version 4 (TCP/IPv4)                                                                                | Properties ? X                                                         |  |  |  |
|----------------------------------------------------------------------------------------------------|------------------------------------------------------------------------|--|--|--|
| General                                                                                                    |                                                                        |  |  |  |
| You can get IP settings assigned autor<br>this capability. Otherwise, you need to<br>for the appropriate IP settings. | matically if your network supports<br>o ask your network administrator |  |  |  |
| Obtain an IP address automatical                                                                                      | # <u>;</u>                                                             |  |  |  |
| O Use the following IP address:                                                                                       | Ì                                                                      |  |  |  |
| IP address:                                                                                                    | 192.168.20.15                                                          |  |  |  |
| Subnet mask:                                                                                                    | 255.255.255.0                                                          |  |  |  |
| Default gateway:                                                                                                    |                                                                        |  |  |  |
| Obtain DNS server address automatically                                                                               |                                                                        |  |  |  |
| O Use the following DNS server add                                                                                    | iresses:                                                               |  |  |  |
| Preferred DNS server:                                                                                                 |                                                                        |  |  |  |
| Alternate DNS server:                                                                                                 | · · ·                                                                  |  |  |  |
| Validate settings upon exit                                                                                           | Advanced                                                               |  |  |  |
|                                                                                                    | OK Cancel                                                              |  |  |  |

# 3 Simple Configuration Using the Printer LAN Settings Tool

### 3.1 Installation and Uninstallation

For details on how to install and how to uninstall, refer to

- "2 Installation"
- "4 Uninstallation"
  - in the "Installation Guide".

# 3.2 Operating Procedures

### 3.2.1 Starting

Start the LAN Settings Tool once the installation is complete. The following describes how to start the tool. If the [User Account Control] dialog box is displayed, click [Allow] or [Yes].

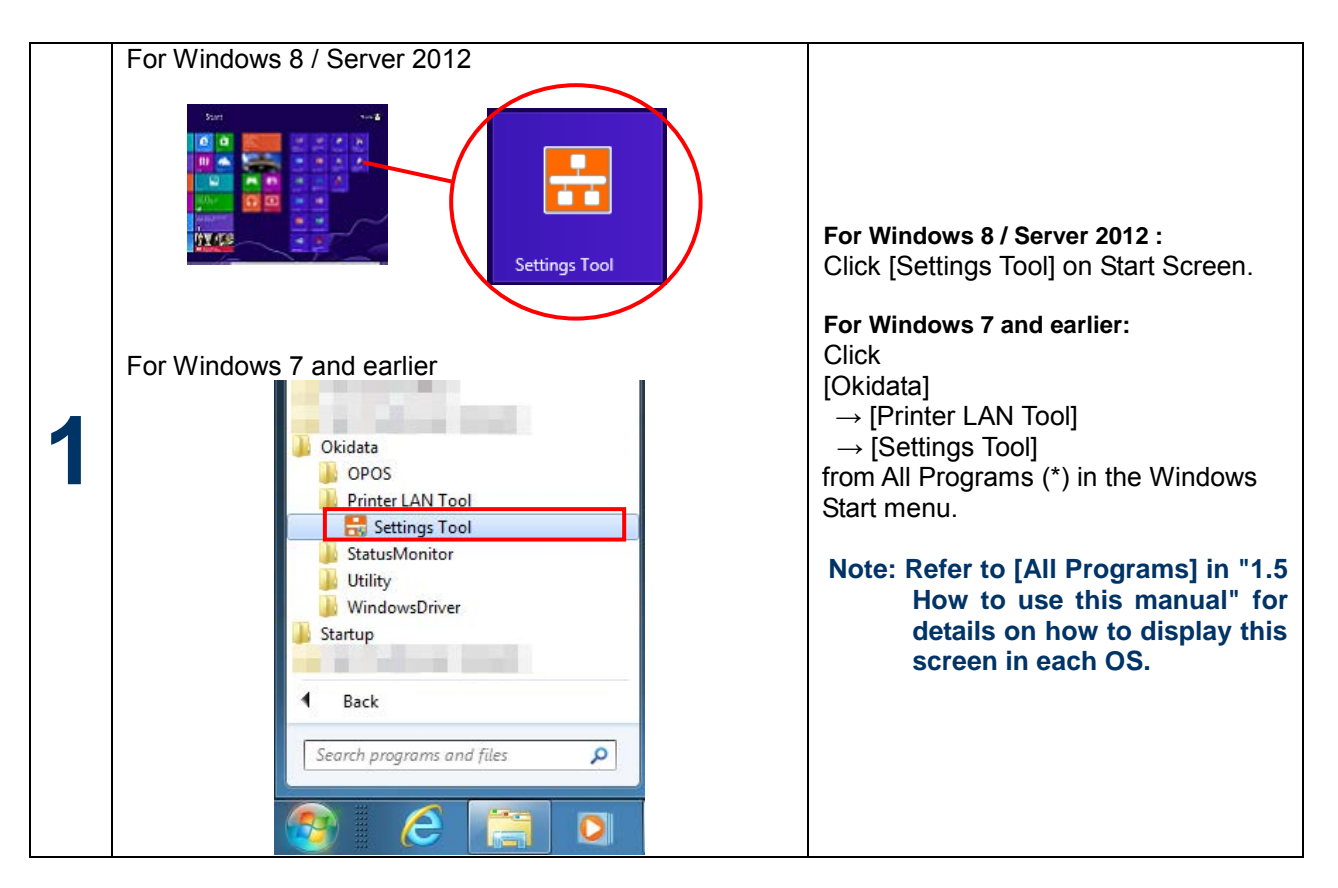

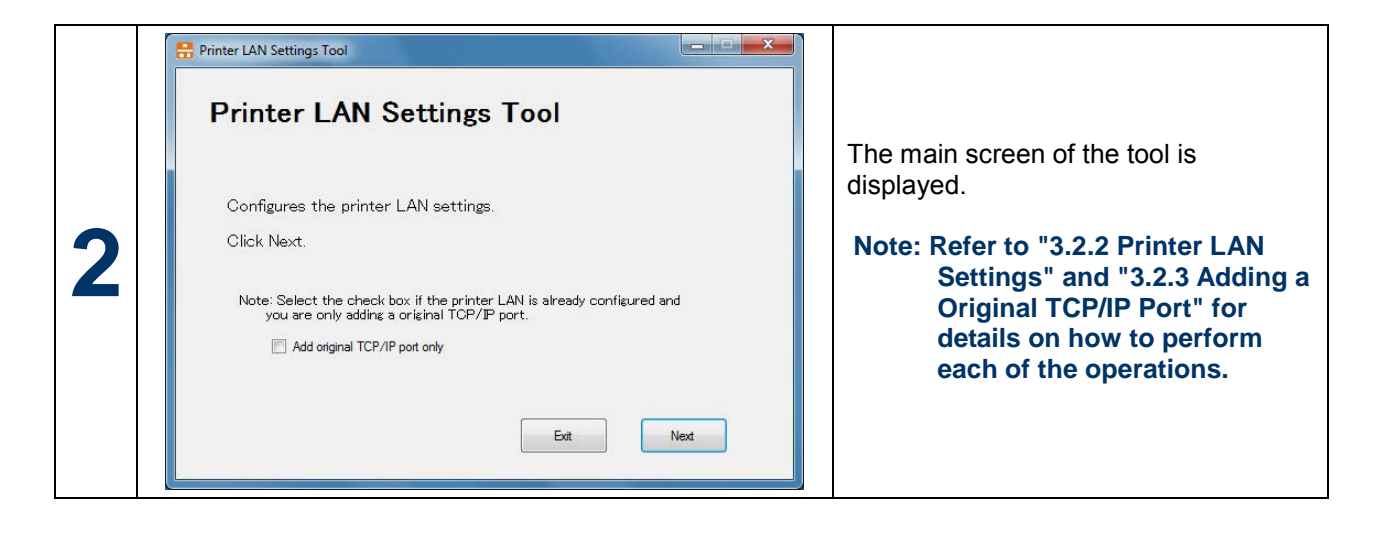

### 3.2.2 Printer LAN Settings

This section describes how to configure the simple IP address in the printer LAN by using this tool.

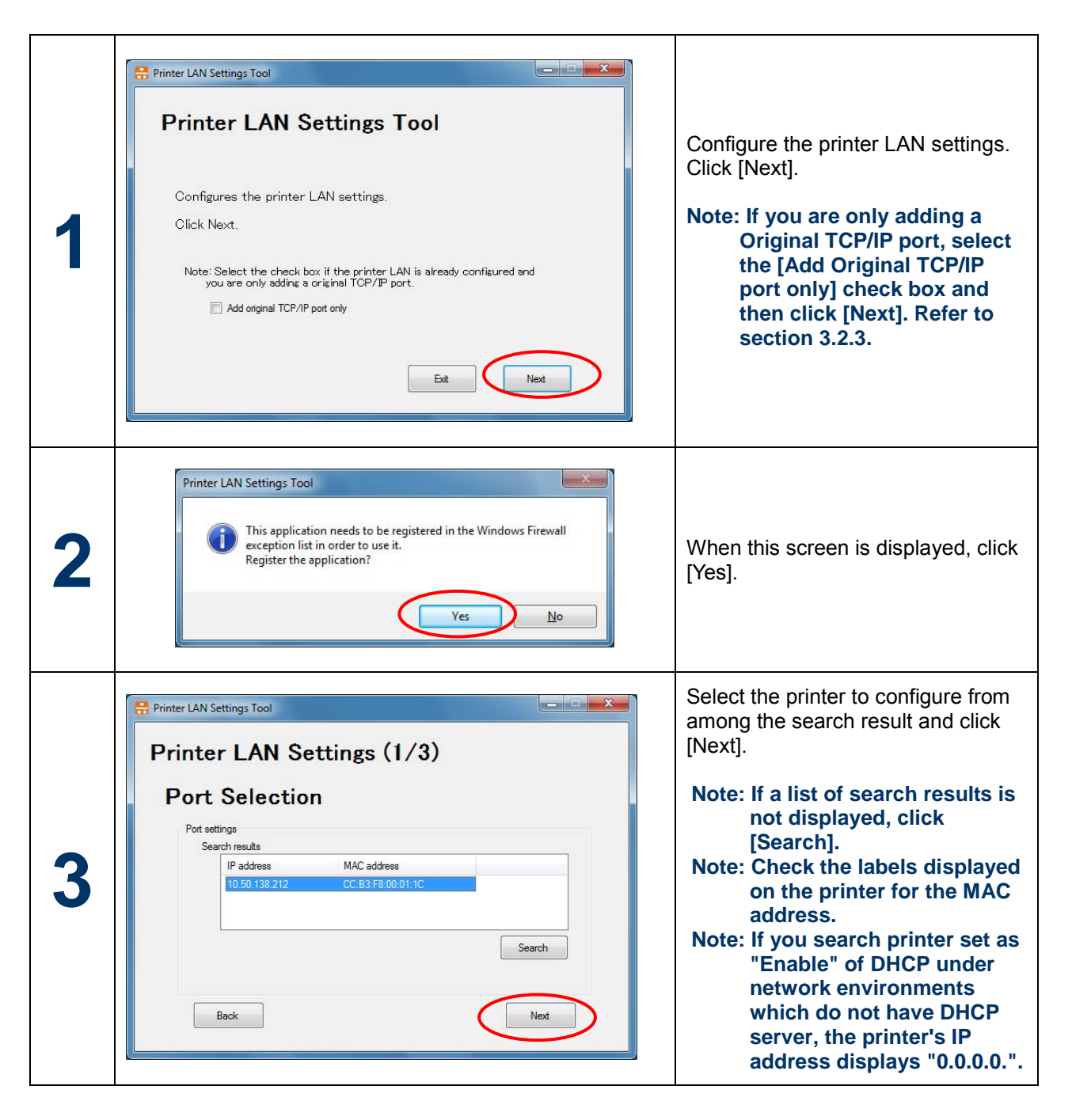

|   | (1) To acquire the IP address automatically from a DHCP |                                                                                        |
|---|---------------------------------------------------------|----------------------------------------------------------------------------------------|
|   | SETVER                                                  |                                                                                        |
|   | Printer LAN Settings (2/3)<br>LAN Settings              |                                                                                        |
|   | Duco Enable                                             |                                                                                        |
|   | IP address                                              | Configure the IP address.                                                              |
|   | Subnet mask                                             | <ul> <li>To acquire the IP address<br/>automatically from a DHCP<br/>server</li> </ul> |
|   | Back                                                    | Set DHCP to "Enable".                                                                  |
| Λ |                                                         | To set the IP address manually                                                         |
| - | (2) To set the IP address manually                      | Set DHCP to "Disable", and set the "IP address", "Subnet mask",                        |
|   | Printer LAN Settings (2/3)                              | and "Gateway" as needed.                                                               |
|   | LAN Settings                                            | After configuring the settings, click [Next].                                          |
|   | DHCP Disable                                            |                                                                                        |
|   | IP address 10 . 50 . 138 . 212                          |                                                                                        |
|   | Subnet mask 255 . 255 . 0                               |                                                                                        |
|   | Gateway                                                 |                                                                                        |
|   | Back                                                    |                                                                                        |
|   |                                                         |                                                                                        |

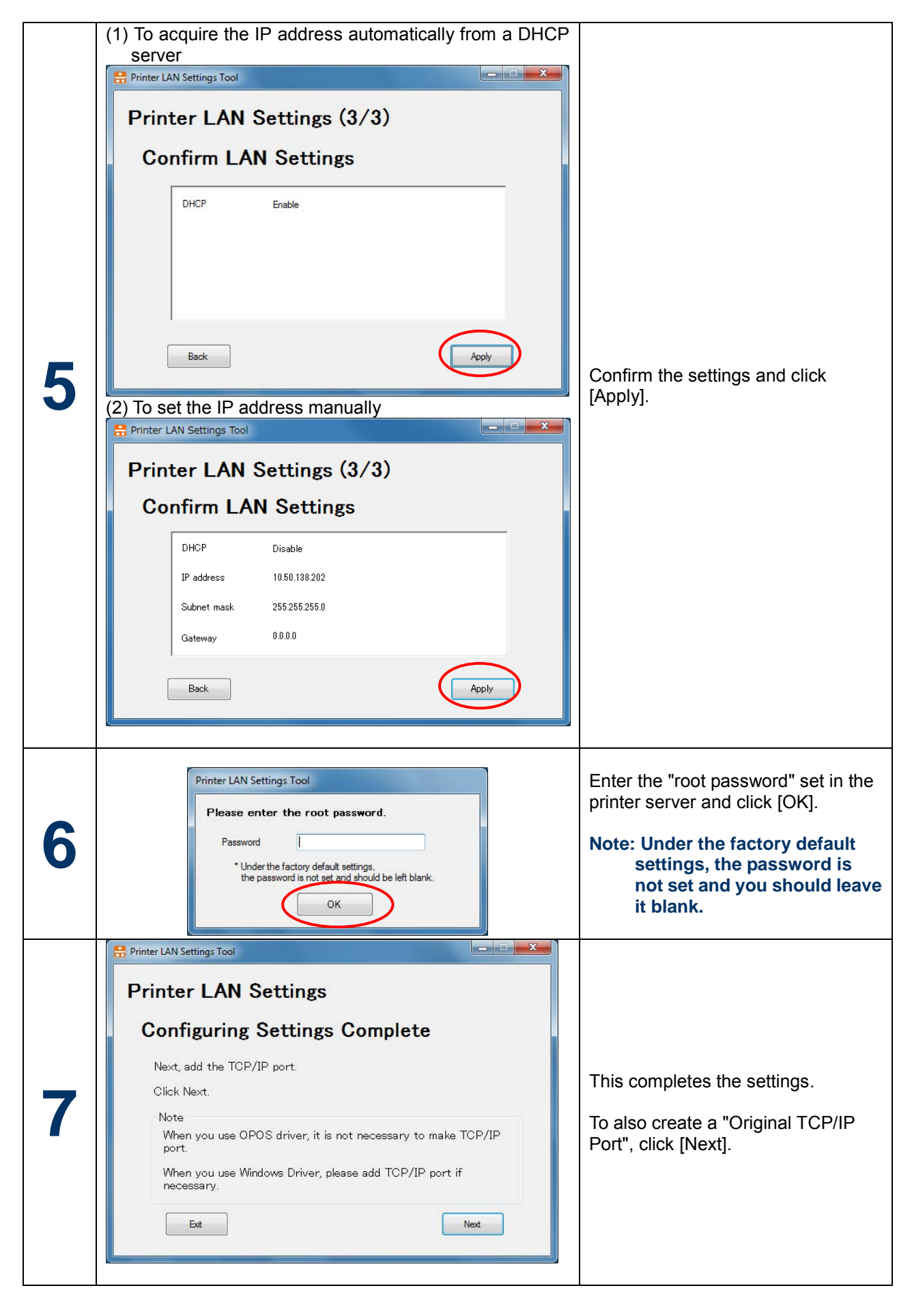

Note: If you want to change any other detailed settings, you can change them by using a web browser. For details, refer to "5. Configuring Using a Web Browser".

### 3.2.3 Adding a Original TCP/IP Port

This section describes how use this tool to add the "Original TCP/IP Port" needed when using the Windows driver with the LAN interface.

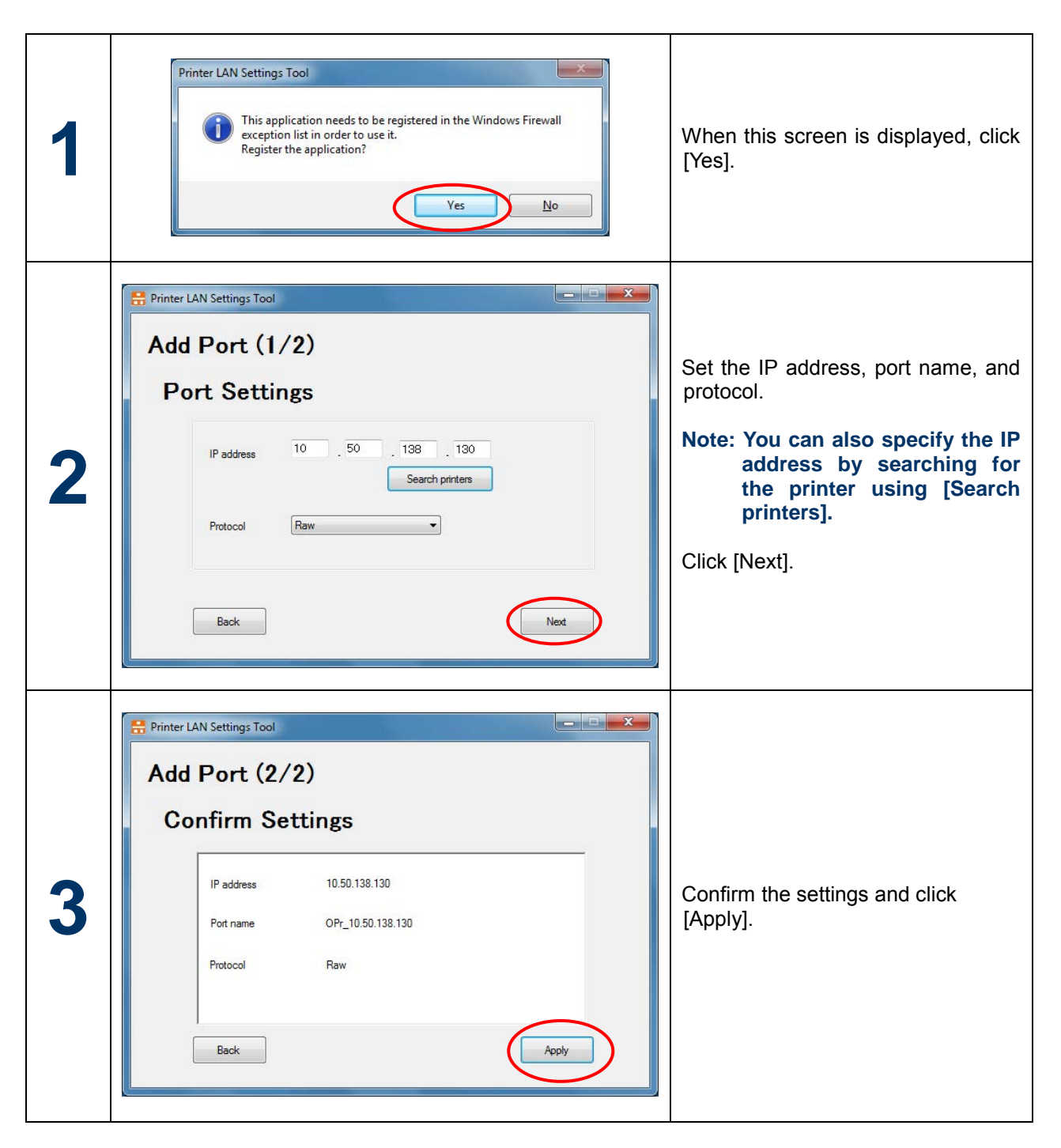

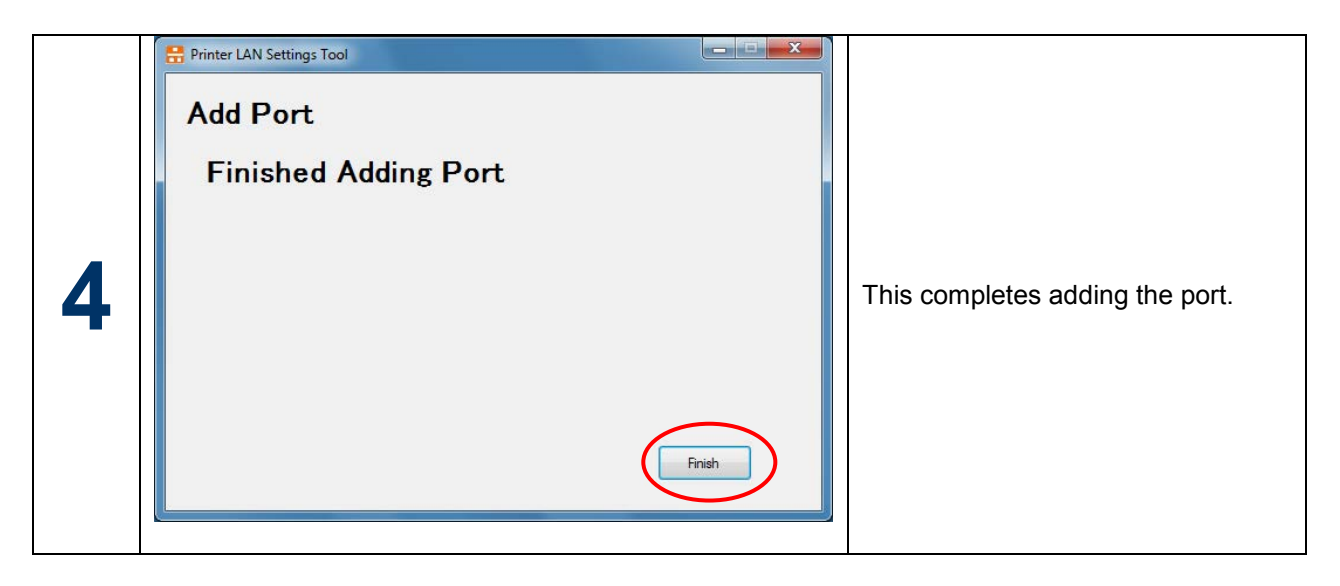

\*In case you add port with this tool, Windows driver's port change is necessary. Please change the port, according to "3.2.4 Change of port".

### 3.2.4 Change of port

Here we explain procedures for changing port to be printed.

- (1) Open the [Printer Folder].
- (2) Open the "PT340-341 Raster" properties.
- (3) Click the [Ports] tab.
- (4) The following property screen is displayed.

| PT340-341 Raster Prope   | erties                       |                     |          |        |
|--------------------------|------------------------------|---------------------|----------|--------|
| General Sharing Ports    | Advanced Color Managem       | ent Security Cust   | om Paper |        |
|                          |                              |                     |          |        |
| PT340-341 R              | aster                        |                     |          |        |
| ~~~                      |                              |                     |          |        |
|                          |                              |                     |          |        |
| Print to the following p | ort(s). Documents will print | t to the first free |          |        |
| checked port.            |                              |                     |          |        |
| Port                     | Description                  | Printer             | ^        |        |
| COM4:                    | Serial Port                  |                     |          |        |
| COM1:                    | Serial Port                  |                     | _        |        |
| COM3:                    | Serial Port                  |                     |          |        |
| FILE:                    | Print to File                |                     | =        |        |
| OPr_10.50.138.130        | OPPR TCP/IP Port             |                     |          |        |
| <b>USB001</b>            | Virtual printer port for     | PT340-341 Ras       | ter 🚽    |        |
| •                        | m                            |                     | •        |        |
| Add Port                 | Delete Port                  | Configure           | Port     |        |
| Add t ol <u>i</u>        | Deleteron                    |                     | i ort    |        |
| Enable bidirectional :   | upport                       |                     |          |        |
| Enable printer poolin    | a                            |                     |          |        |
|                          | ,                            |                     |          |        |
|                          |                              |                     |          |        |
|                          |                              |                     |          |        |
|                          |                              |                     |          |        |
|                          |                              |                     |          |        |
|                          | OK                           | Cancel              | Apply    | Help   |
|                          |                              |                     |          | 1 1010 |

 $\downarrow$ 

| na PT340-341 Raster Properti                 | es                          |                 |              | <b>— X</b> |
|----------------------------------------------|-----------------------------|-----------------|--------------|------------|
| General Sharing Ports A                      | dvanced Color Management    | Security        | Custom Paper |            |
| PT340-341 Rast                               | er                          |                 |              |            |
| Print to the following port<br>checked port. | s). Documents will print to | the first free  | :            |            |
| Port                                         | Description                 | Printer         | ~            |            |
| COM4:                                        | Serial Port                 |                 |              |            |
| COM1:                                        | Serial Port                 |                 | _            |            |
| COM3:                                        | Serial Port                 |                 |              |            |
| EILE-                                        | Print to File               |                 | E            |            |
| OPr_10.50.138.130                            | OPPR TCP/IP Port            |                 |              |            |
| USB001                                       | Virtual printer port for    | PT340-341       | Raster 👻     |            |
| •                                            | III                         |                 | 4            |            |
| Add Por <u>t</u>                             | Delete Port                 | <u>C</u> onfigu | ure Port     | ]          |
| Enable bidirectional cur                     | nort                        |                 |              |            |
| Enable printer pooling                       | port                        |                 |              |            |
| cnable printer pooling                       |                             |                 |              |            |
|                                              |                             |                 |              |            |
|                                              |                             |                 |              |            |
|                                              |                             |                 |              |            |
|                                              |                             |                 |              |            |
|                                              | ОК                          | Cancel          | Арр          | ly Help    |

- (5) Select the Port created.
- (6) Click [Apply]

# **4** Printing Using the Regular OS Print Client

This section describes how to print using the regular OS print client function.

- \* Install the printer driver in advance on the computer you are using.
- \* Printing by IPP port with OS standard is not supported.

### Add a printer

| OS                                                     | Procedure                                                                                                    |  |
|--------------------------------------------------------|----------------------------------------------------------------------------------------------------|--|
| Windows 8<br>/ Server 2012                             | <ol> <li>Press the Windows logo key + X key, shortcut menu is<br/>displayed bottom left of the screen.</li> <li>Click [Control Panel] - [Devices and Printers] - [Add a<br/>printer].</li> </ol>                                                                                                    |  |
| Windows 7/Server 2008 R2                               | Click [Start] * - [Devices and Printers] - [Add a printer].<br>* Displays as a Windows logo in the bottom left of the screen.                                                                                                    |  |
| Windows Vista                                          | Click [Start] * - [Control Panel] - [Printers] - [Add a printer].<br>* Displays as a Windows logo in the bottom left of the screen.                                                                                                    |  |
| Windows Server 2008                                    | <ul> <li>Click [Start] - [Control Panel] - [Printers] - [Add a printer], and select [Run as administrator].</li> <li>If the [User Account Control] screen appears, select [Continue].</li> <li>If [Run as administrator] does not appear when you right-click [Add a printer], select [Add a printer].</li> </ul> |  |
| Windows XP<br>/ Server 2003<br>/ WEPOS<br>/ WEPOS 2009 | Click [Start] - [Printers and Faxes] - [Add a printer].<br>* For Windows XP Home Edition<br>Click [Start] - [Control Panel] - [Printers and Other Hardware] -<br>[Printers and Faxes] - [Add a printer].                                                                                                    |  |

\* Since the following description is given using the screens from Windows XP Professional, the screens may differ if you are using Windows XP Home Edition, Windows Server 2003, Windows Vista, Windows Server 2008, Windows 7, Windows Server 2008 R2, Windows 8, Windows Server 2012 and WEPOS/WEPOS2009.

|   | Add Printer Wizard |                                                                                                    |                                                                                     |
|---|--------------------|----------------------------------------------------------------------------------------------------|-------------------------------------------------------------------------------------|
|   |                    | Welcome to the Add Printer<br>Wizard                                                                                                    |                                                                                     |
| 1 |                    | This wizard helps you install a printer or make printer connections.<br>If you have a Plug and Play printer that connects through a USB port (or any other hot pluggable port, such as IEEE 1394, infrared, and so on), you do not need to use this wizard. Click Cancel to close the wizard, and then plug the printer's cable into your computer's infrared port, and the printer for you. | Open [Start] - [Printers and Faxes],<br>and click [Add a printer].<br>Click [Next]. |
|   |                    | To continue, click Next.                                                                                                    |                                                                                     |

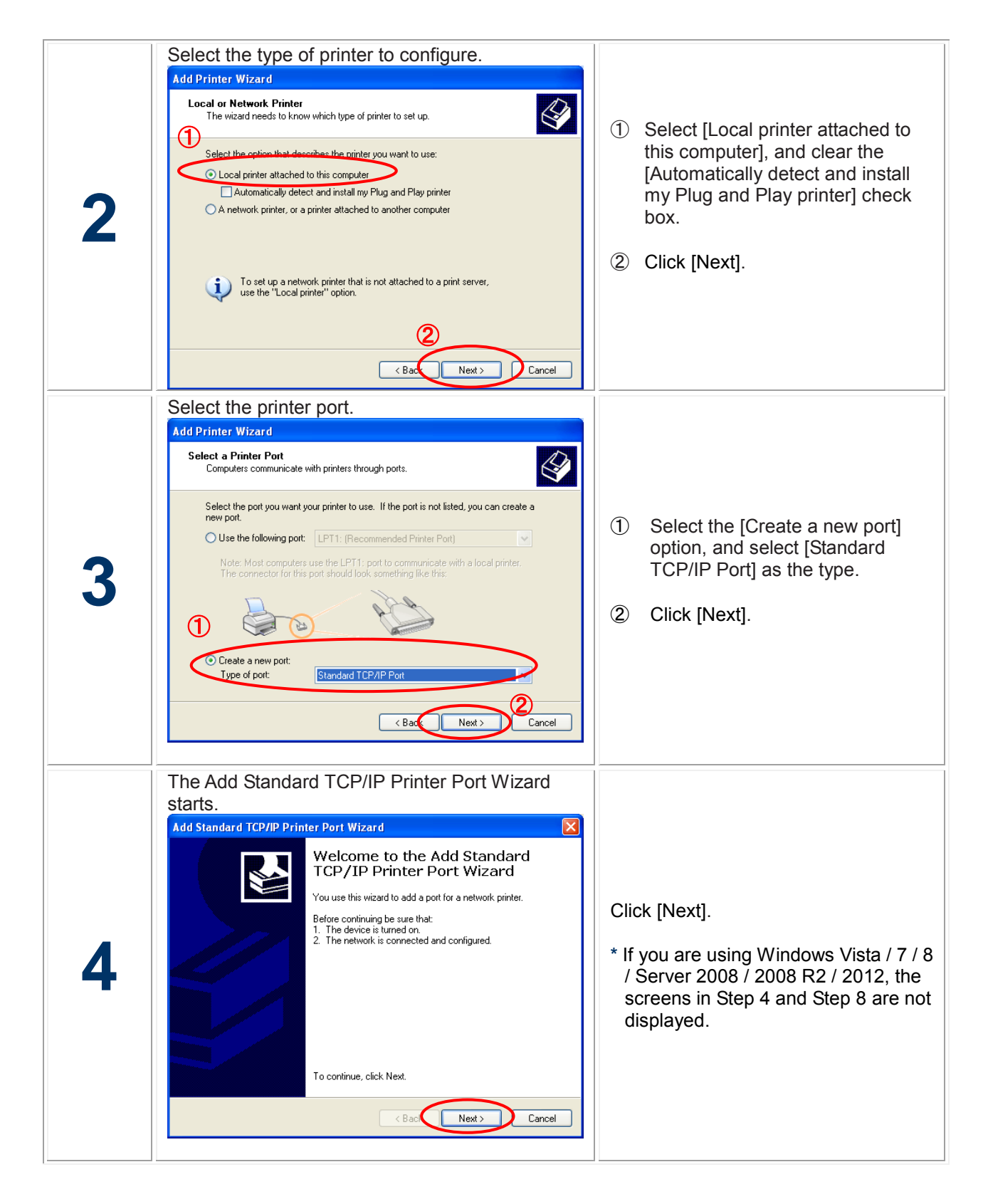

| 5 | Add a printer port.                                                                                                    | <ol> <li>Enter the IP address configured in<br/>the printer LAN.</li> <li>If you are not assigning a name,<br/>use the default value<br/>(IP_xxx.xxx.xxx).</li> <li>Click [Next].</li> <li>Click [Next].</li> <li>If you are using Windows<br/>Vista / 7 / 8 / Server 2008 /<br/>2008 R2 / 2012, enter the IP<br/>address configured in the<br/>printer LAN in [Hostname or<br/>IP address].<br/>If you are using the standard<br/>value for the port name, [IP_]<br/>is not added.<br/>Set [Device type] to [AutoDetect],<br/>and clear the [Query the printer and<br/>automatically select the driver to use]<br/>check box.</li> </ol> |
|---|----------------------------------------------------------------------------------------------------|----------------------------------------------------------------------------------------------------|
| 6 | Set the device type.         Additional Port Information Required<br>The device could not be identified.         Output         The device is not found on the network. Be sure that:         1. The device is turned on:         3. The device is turned on:         3. The device is properly configured.         4. The address on the previous page is correct.         If you thrink the address is not correct, click Back to return to the previous page. Then correct, select the device type below.         Device Type         Standard         Gustom         Settings         Eack       Next> | Select the [Custom] option and click [Settings].                                                                                                    |

|   | Enter the port information.                                                                                                    |                                                                                                    |
|---|----------------------------------------------------------------------------------------------------|----------------------------------------------------------------------------------------------------|
|   | Configure Standard TCP/IP Port Monitor                                                                                                    |                                                                                                    |
|   | Port Settings                                                                                                    |                                                                                                    |
|   | Port Name: IP_192.168.20.185                                                                                                    |                                                                                                    |
|   | Printer Name or IP Address: 192.168.20.185                                                                                                    | ① Select the [LPR] option.                                                                                                    |
|   | Protocol O Raw                                                                                                    | ② Enter [lp] in the Queue Name, and select the [LPR Byte Counting                                                                     |
|   | Port Number: 9100                                                                                                    | Enabled] check box.                                                                                                    |
|   | 2 LPR Settings                                                                                                    | 3 Click [OK].                                                                                                    |
| _ | queue Name: Ip                                                                                                    | * Click [OI/] to return to the server                                                                                                 |
|   | LPR Byte Counting Enabled                                                                                                    | from Step 6, and then click [Next].                                                                                                   |
|   | SNMP Status Enabled                                                                                                    |                                                                                                    |
|   | SNMP Device Indev: 1                                                                                                    |                                                                                                    |
|   |                                                                                                    |                                                                                                    |
|   | OK Cancel                                                                                                    |                                                                                                    |
|   | Confirm the configured details.                                                                                                    |                                                                                                    |
|   | Completing the Add Standard<br>TCP/IP Printer Port Wizard<br>You have selected a port with the following characteristics.                                                                                              | Click [Finish]                                                                                                    |
| 8 | SNMP: No<br>Protocol: LPR, /p<br>Device: 192.168.20.185<br>Port Name: IP_192.168.20.185<br>Adapter Type:                                                                                                    | * If you are using Windows Vista / 7 / 8<br>/ Server 2008 / 2008 R2 / 2012, the<br>screens in Step 4 and Step 8 are not<br>displayed. |
|   | To complete this wizard, click Finish.                                                                                                    |                                                                                                    |
|   | < Back Finish Cancel                                                                                                    |                                                                                                    |
|   | Select the printer driver.                                                                                                    | ]                                                                                                    |
|   | Add Printer Wizard                                                                                                    |                                                                                                    |
|   | Install Printer Software<br>The manufacturer and model determine which printer software to use.                                                                                                    |                                                                                                    |
|   | Select the manufacturer and model of your printer. If your printer came with an installation disk, click Have Disk. If your printer is not listed, consult your printer documentation for compatible printer software. | ① Select the driver for the printer you                                                                                               |
| 0 | 1                                                                                                    | are using.                                                                                                    |
| 3 | Manufacturer Pristare<br>Monotype PT340-341 Raster<br>NEC NRG<br>Oce Oci                                                                                                    | ② Click [Next].                                                                                                    |
|   | This driver is not digitally signed!     Iel me why driver signing is important                                                                                                    |                                                                                                    |
|   | < Back Next > Cancel                                                                                                    |                                                                                                    |

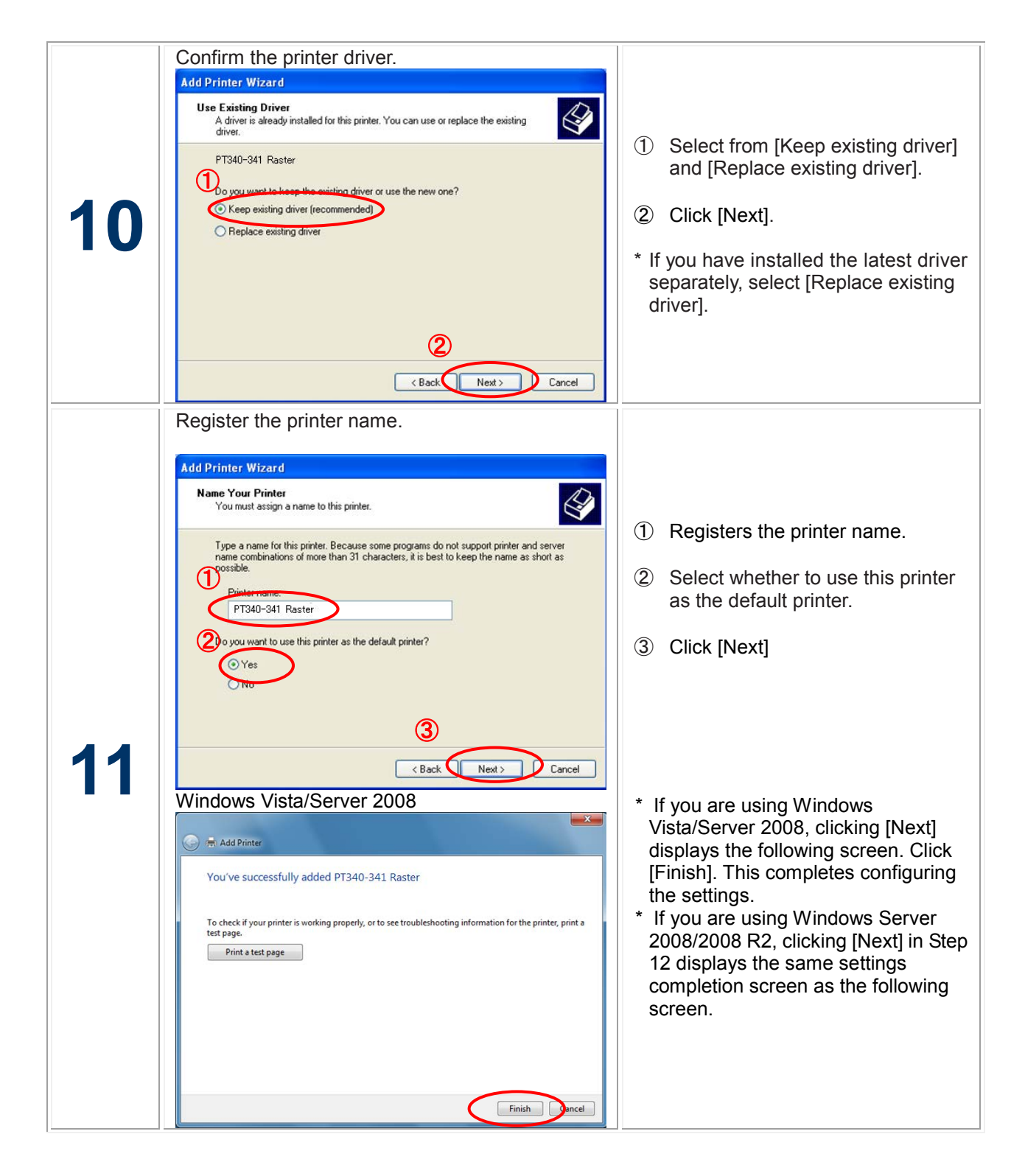

|    | Select whether to share the printer.                                                                                                    |                                                                                                    |
|----|----------------------------------------------------------------------------------------------------|----------------------------------------------------------------------------------------------------|
|    | Add Printer Wizard           Printer Sharing<br>You can share this printer with other network users.                                                                                                    | <ol> <li>Select whether to [Share] or</li> <li>[Do not share] the printer</li> </ol>                                                                                                    |
|    | If you want to share this printer, you must provide a share name. You can use the suggested name or type a new one. The share name will be visible to other network users.                                                                                                    | <ol> <li>Click [Next].</li> </ol>                                                                                                    |
| 12 | Do not share this printer     Share mane:                                                                                                    | <ul> <li>* If you will also be using this printer from other computers in the same network, select [Share].</li> <li>* If you are using Windows Server 2008/2008 R2, clicking [Next] displays the settings completion screen. Click [Finish]. Refer to Step 11 for the screen.</li> </ul> |
| 13 | Select whether to print a test page.<br>Add Printer Wizard<br>Print Test Page<br>To confirm that the printer is installed properly, you can print a test page.<br>Do you want to print a test page?<br>O Yes<br>No<br>Cancel                                                                                                    | <ol> <li>To print a test page, select [Yes].</li> <li>Click [Next].</li> </ol>                                                                                                    |
| 14 | Confirm the settings.         Add Printer Wizard         Completing the Add Printer Wizard.         You have successfully completed the Add Printer Wizard.         You have successfully completed the Add Printer Wizard.         You have successfully completed the Add Printer Wizard.         You wave successfully completed the Add Printer Wizard.         You wave successfully completed the Add Printer Wizard.         You wave successfully completed the Add Printer Wizard.         You wave successfully completed the Add Printer Wizard.         You wave successfully completed the Add Printer Wizard.         You specified the following printer settings:       Name: PT340-341 Raster         Share name:       (Not Shared).         Port:       IP_1192-188.20185.         Model:       PT340-341 Raster         Default:       Yes         To close this wizard, click Finish.       Image: Starter         (Bac         (Bac         (Bac         Image: Yes | Click [Finish]<br>If you selected [Yes] in Step 13, the<br>settings are complete if the test page<br>was output correctly from the printer.<br>In the port settings of the printer driver,<br>clear the [Enable bidirectional support]<br>check box.                                      |

# 5 Configuring Using a Web Browser

This section describes how to configure detailed settings using a web browser.

Since the printer LAN is equipped with the HTTP protocol, you can configure detailed settings and change settings by using a web browser. Furthermore, this can also be used to restart the printer LAN remotely.

<Guide> In order to use a web browser, the TCP/IP protocol settings need to be enabled and the IP address needs to be configured in the printer LAN.

Internet Explorer version 6.0 or later is recommended for the web browser.

Furthermore, the display may vary slightly depending on the web browser you are using.

If you change any settings using a web browser, always execute [Restart PrintServer].

### 5.1 Displaying the Printer LAN Web Page

The Printer LAN web page for configuring settings is displayed as follows.

Enter the IP address configured in the printer LAN. Example: http://10.50.138.136

| (-) (+) http://10.50.138.136/           | P → C Ø PRINTER WEB PAGE ×                                                                                                    | - <b>□ ×</b>    |
|-----------------------------------------|----------------------------------------------------------------------------------------------------|-----------------|
| PRINTER WEB PAGE<br>Version 1.1.0       | PRINTER STATUS<br>(PT340-341)                                                                                                    |                 |
| Display Status<br>Printer/System Status | <br>Online.                                                                                                    |                 |
| Server Configuration **                 |                                                                                                    |                 |
| Kestart PrintServer     Factory Default | SYSTEM STATUS [Reload]                                                                                                    |                 |
|                                         | TCP/IP status<br>IP address : 10.50.138.136(DHCP)<br>Subnet Mask : 255.255.255.0<br>Gateway addr: 10.50.138.1<br>DHCP Server : 10.50.125.2<br>Lease time : 259200sec. |                 |
|                                         |                                                                                                    | <b>€</b> 100% ▼ |

# 5.2 Configuring Settings from the Printer LAN Web Page

Click the item that you want to configure from the setting items displayed in the web browser to display the settings web page. Enter the setting values for the required items.

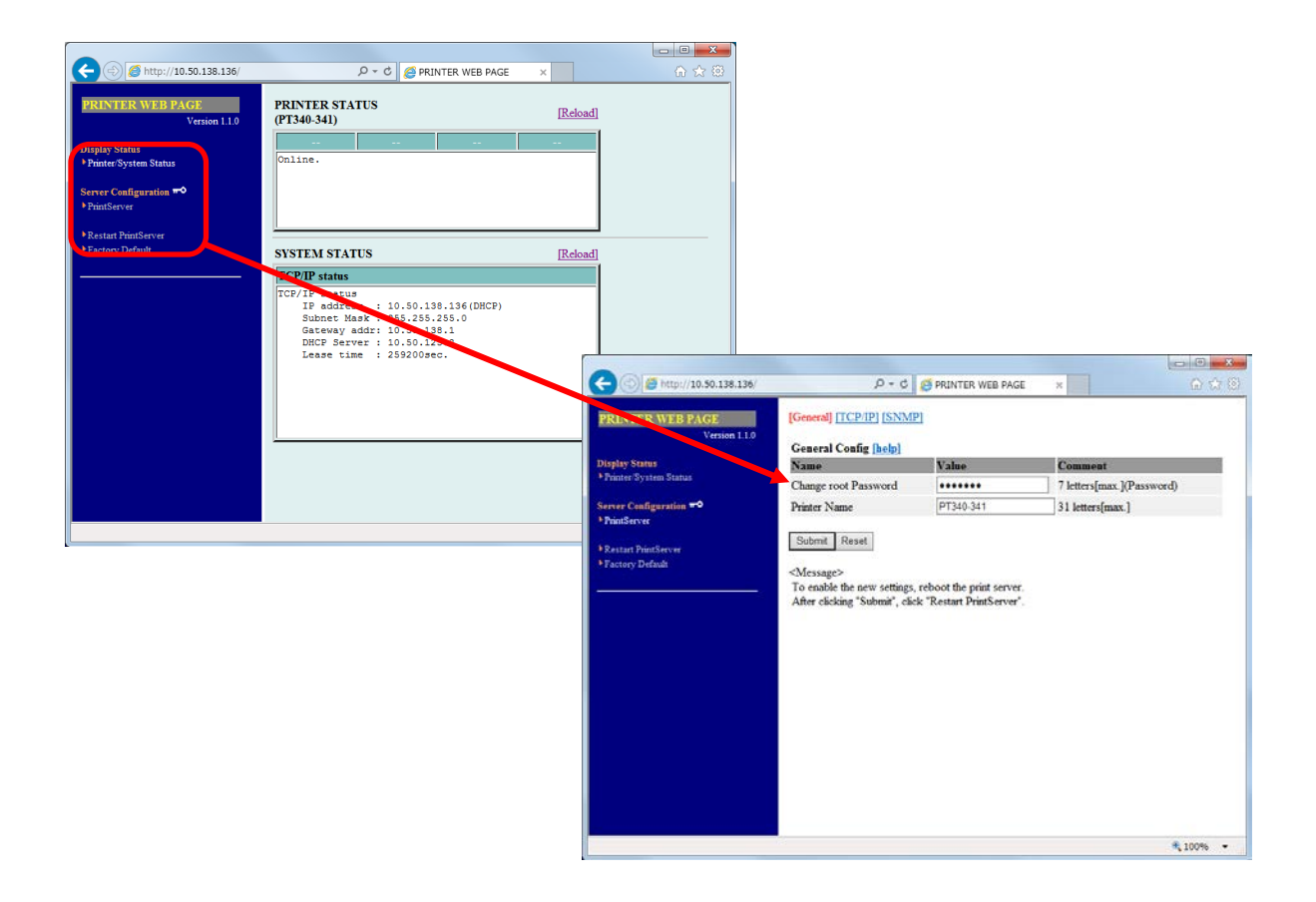

### 5.3 Printer LAN Web Page Menu Structure

| Display Status | Printer/System Status | Displays the printer/system status<br>Displaying the printer state and printer LAN<br>setting information |  |  |  |  |  |
|----------------|-----------------------|----------------------------------------------------------------------------------------------------|--|--|--|--|--|
| 0.000          | PrintServer           | Configures the settings                                                                                   |  |  |  |  |  |
| Server         | Restart PrintServer   | Restarts the printer LAN                                                                                  |  |  |  |  |  |
| Configuration  | Factory default       | Restores the factory default settings                                                                     |  |  |  |  |  |

• If the screen for entering the user name is displayed when navigating to an item to change the setting, enter "root".

- If you have updated settings using [Submit] for the updated settings, perform [Restart PrintServer] for the updated settings to restart the printer LAN.
- Initialization

Click [Factory default] to restore the device to the factory default settings. After executing the initialization, perform [Restart PrintServer] to restart the printer LAN.

# 5.4 Browser Settings

## **Print Server Functions**

> General

Configures general network settings.

| Item    |                         | Settings details                                                                                                    | Factory<br>default setting |
|---------|-------------------------|----------------------------------------------------------------------------------------------------|----------------------------|
| General | Change root<br>Password | Sets the password for managing the printer LAN<br>using an ASCII string (7 characters or less). This<br>password is used as the authentication password<br>when configuring settings on the web. | None                       |
|         | Printer                 | None                                                                                                    |                            |
|         | Name                    | characters)                                                                                                    |                            |

### ➤ TCP/IP

Configures settings such as the IP address for using the TCP/IP protocol.

| Item   |                                                                                                    | Settings details                                                                                          | Factory<br>default setting |  |  |  |
|--------|----------------------------------------------------------------------------------------------------|----------------------------------------------------------------------------------------------------|----------------------------|--|--|--|
| TCP/IP | DHCP                                                                                                    | Sets the DHCP protocol to enabled (ENABLE) or<br>disabled (DISABLE).                                      | ENABLE                     |  |  |  |
|        | IP<br>Address                                                                                                    | Sets the IP address of the printer LAN using the decimal format "xxx.xxx.xxx.xxx".                        | 192.168.1.1                |  |  |  |
|        | Subnet Sets the subnet mask of the printer LAN using the decimal format "xxx.xxx.xxx". "0.0.0.0" is invalid, automatically uses the subnet mask corresponding t the IP address. |                                                                                                    | 255.255.255.0              |  |  |  |
|        | Default<br>Gateway                                                                                                    | Sets the default gateway of the printer LAN using the decimal format "xxx.xxx.xxx". "0.0.0.0" is invalid. | 0.0.0.0                    |  |  |  |

### ➢ SNMP

The following are the settings required to control this printer via the network (the settings can be entered online or from SNMP).

| Item |                        | Settings details                                                                                                    | Factory<br>default setting |
|------|------------------------|----------------------------------------------------------------------------------------------------|----------------------------|
|      | Authentic<br>Community | Define "Authentic Community" for SNMP (up to 15<br>characters can be used).<br>The Authentic Community value is required for<br>certification to accept an SNMP Request.<br>Note) Blank spaces, 0x27 (') and 0x5C (\) will not be<br>accepted.      | public                     |
| SNMP | Trap<br>Community      | Define "Trap Community" for SNMP (up to 15 characters<br>can be used).<br>The Trap Community value is required when this printer<br>issues a trap.<br>Note) Blank spaces, 0x20 ( ) and 0x09 ( \t ) will not be<br>accepted.                         | public                     |
|      | Trap<br>Address(IP)    | This is the destination IP address for SNMP traps.<br>Enter decimal values in a "xxx. xxx. xxx. xxx" format.<br>Setting this parameter to "0. 0. 0. 0" will disable the trap<br>feature, with no traps being issued regardless of the<br>situation. | 0. 0. 0. 0                 |
|      | SysContact             | Define "SysContact" (up to 255 characters can be used).<br>"SysContact" is normally set to the administrator's e-mail<br>address.                                                                                                    | None                       |
|      | SysName                | None                                                                                                    |                            |
|      | SysLocation            | Define "SysLocation" (up to 255 characters can be used).<br>"SysLocation" is normally set to this printer's location.                                                                                                    | None                       |
|      | Enable<br>AuthenTrap   | Enable (1) or disable (2) "Enable AuthenTrap".<br>When this parameter is set to "Enable (1)", an SNMP<br>trap will be sent to the destination IP address defined in<br>"Trap Address (IP)" in the event of an SNMP community<br>violation.          | Disable (2)                |

\*This printer supports the following types of traps:

- coldStart (a trap that will be issued upon power on)
- authenticationFailure (a trap that will be issued in the event of certification error)
- enterpriseSpecific (a trap that will be issued in the event of a printing error)

\*For any trap issued from this printer to be received by an SNMP manager, both the printer and the SNMP manager must exist in the same "Community" (= administration group).

If the Community value is blank or does not match, the SNMP manager cannot receive this printer's trap.

\*For security considerations, changing the default "public" settings is recommended.

# 6 Troubleshooting

This section describes problems that may arise when installing the printer LAN and how to resolve these problems.

Notation used in the text

### [Check]

The first things to check if the problem occurs.

### [Solution]

The specific method for resolving the problem.

### 6.1 Problems during Installation

Configuring the IP address gives a communication error.

### [Check 1]

Check that the L/A LED on the printer LAN is correctly lit up.

- Is the printer turned on?
- · Check that the network cable is connected correctly.
- · Check that the port on the Ethernet hub is not faulty.

### [Check 2]

Check that an IP address is assigned to the computer where the settings tool is running.

• In order to check whether communication can be established between the computer you are using and other computers on the network, execute the ping command from the MS-DOS prompt.

# <Guide> For details on how to use the ping command, refer to [Check 1] in "Problems in the Windows TCP/IP Environment".

### [Check 3]

Check whether the printer LAN has been initialized.

 For details on how to restore the printer LAN to the factory default settings, refer to "Printer LAN Web Page Menu Structure" - "Initialization" in "5 Configuring Using a Web Browser ".

### [Check 4]

The printer LAN may be configured with an invalid IP address.

- Check that the router and server are not configured with an invalid IP address.
- For a printer LAN configured with an invalid IP address, create a network that does not have any
  routers or servers (a local network consisting of 1 computer, 1 hub, and the printer LAN connected
  to 1 printer), configure the computer to have an IP address within the same segment as the printer
  LAN, then run the tool to change to [Specify an IP address] in the TCP/IP settings and configure a
  correct IP address. After this, restore the original network.
  - <Guide> If you have any routers or servers configured with an invalid IP address and the TCP/IP setting in the printer LAN is set to [Automatically acquire an IP address], the printer LAN will automatically be set to an invalid IP address, and you will not be able to change or initialize the IP address.

### [Check 5]

The printer LAN might not be in the same segment as the computer for configuring the settings.

• Check that the computer for configuring the settings is in the same segment as the printer LAN.

### [Check 6]

Has the printer that the printer LAN is attached to been moved to another network? The printer may have been moved from a network that has DHCP on the network to another network that does not have DHCP on the network without performing the operation to restore factory defaults.

• Connect from the network before the move and perform the operation to restore factory defaults from the web page.

<Guide>When you are connecting the printer where the printer LAN is attached to another network, always perform the operation to restore factory defaults.

## 6.2 Problems during Printing

"Unable to print"

### [Check 1]

Check the following details, and then perform the setup procedure again.

- Is the printer turned on?
- Is the L/A LED alight on the printer LAN and connected Ethernet hub?
- Please confirm printer interface is set as follows.
  - LAN : Enable
- Is the network cable connected correctly.
- Is the network cable broken?
- Is the port on the Ethernet hub faulty?
- "I want to cancel printing"

### [Solution]

To perform reprinting correctly, cancel printing using the following procedure.

- (1) Open the printer used for printing from the printers folder.
- (2) Delete currently printing documents from the spooler.
- (3) Turn the printer off and then on.
- > "The printer that I want to print to stays idle and the printing goes to another printer"

### [Check]

- · Has the printer you want to print to been configured with the same IP address as another printer?
- Check the IP address settings, and configure the settings again.
- Printing stops in process"

### [Check 1]

- Has the printer that is printing been configured with the same IP address as another printer?

[Check 2]

- Are you sending a large amount of print data?
- If you send a large amount of print data, the printing may stop temporarily. Once some period of time has passed, printing will resume. Please wait.

# 6.3 Problems in the Windows TCP/IP Environment

### > "Unable to print"

[Check 1]

If you are using the TCP/IP protocol, use the ping command to check whether there is a response from the IP address allocated to the printer LAN. If there is no response to the ping command, the IP address might not be configured correctly.

Initialize the printer LAN to restore the factory default settings. Next, configure the IP address again.

Example: If ping is executed in MS-DOS in Windows XP

When ping XXX.XXX.XXX.XXX is executed using [Start] - [Programs] - [Accessories] - [Command Prompt], the following is displayed. XXX.XXX.XXX.XXX is the IP address of the printer LAN.

(If there is a response to ping)

Reply from XXX.XXX.XXX.XXX:bytes=32 time<1ms TTL=255 Reply from XXX.XXX.XXX.XXX:bytes=32 time<1ms TTL=255 Reply from XXX.XXX.XXX.XXX:bytes=32 time<1ms TTL=255 Reply from XXX.XXX.XXX.XXX:bytes=32 time<1ms TTL=255

(If there is no response to ping) Request timed out. Request timed out. Request timed out. Request timed out.

<Guide>For details on how to restore the printer LAN to the factory default settings, refer to "Printer LAN Web Page Menu Structure " - "Initialization" in "5 Configuring Using a Web Browser ".

### [Check 2]

The printing destination port of the printer driver you are using might not have been configured. Check the [Ports] in the [Printer properties].

[Solution 1]

If the computer you are using and the printer LAN are not in the same segment, the subnet mask and gateway address settings need to be configured in the printer LAN.

Check that the subnet mask and gateway address are configured correctly in the printer LAN web page.

[Solution 2]

If there is a DHCP server on the network, then since the IP address is allocated automatically, the IP address configured in the printer LAN may be overwritten by each of the servers. Please set the DHCP as "Disable", and set IP address again.

### > "An error occurs during printing"

### [Check]

If you perform printing while another person is doing a large amount of printing or is printing large size data, you cannot print until the other person has finished printing.

If you have waited for a long time, a timeout error may have occurred.

If this happens, perform the printing again.

If the LAN cable is disconnected during printing and the following message is displayed, reconnect the LAN cable and turn the printer off and then on again.

# 7 Usage Warnings

This section describes the warnings to take note of when using the Printer LAN Settings Tool.

• When printing to multiple printers from a single PC, the printing might not operate correctly depending on the OS standard TCP/IP port.

If this happens, open the printer properties, clear the "Enable bidirectional support" checkbox in the "Ports" tab, and then click [OK] or [Apply].

# 8 Revision History

| Revision | Date modified                              |
|----------|--------------------------------------------|
| 1.0.0.0  | First revision (2013/04/24)                |
| 1.1.0.0  | Added the function of "SNMP". (2015/01/28) |
|          |                                            |

# Oki contact details

#### OkicontactName. Oki Systems (UK) Limited

OkicontactAddress.550 Dundee Road Slough Trading Estate Slough Berkshire SL1 4LE

Tel:+44 (0) 1753 819819 Fax:+44 (0) 1753 819899 http://www.oki.co.uk

#### **Oki Systems Ireland Limited**

The Square Industrial Complex Tallaght Dublin 24

Tel:+353 (0) 1 4049590 Fax:+353 (0)1 4049591 http://www.oki.ie

#### **Oki Systems Ireland Limited -**Northern Ireland

19 Ferndale Avenue Glengormley BT36 5AL Northern Ireland

Tel:+44 (0) 7767 271447 Fax:+44 (0) 1 404 9520 http://www.oki.ie

Technical Support for all Ireland: Tel:+353 1 4049570 Fax:+353 1 4049555 E-mail: tech.support@oki.ie

# OKI Systems (Czech and Slovak), s.r.o.

IBC – Pobřežní 3 186 00 Praha 8 Czech Republic

Tel: +420 224 890158 Fax:+420 22 232 6621 Website: www.oki.cz, www.oki.sk

### Oki Systems (Deutschland) GmbH

Hansaallee 187 40549 Düsseldorf

Tel: 01805/6544357\*\* 01805/OKIHELP\*\* Fax: +49 (0) 211 59 33 45 Website: www.okiprintingsolutions.de info@oki.de

\*\*0,14€/Minute aus dem dt. Festnetz der T-Com (Stand 11.2008)

### Διανομέας των συστημάτων ΟΚΙ

CPI S.A1 Rafailidou str. 177 78 Tavros Athens Greece

Tel: +30 210 48 05 800 Fax:+30 210 48 05 801 EMail:sales@cpi.gr

### Oki Systems (Iberica), S.A.U

C/Teide, 3 San Sebastian de los Reyes 28703, Madrid

Tel:+34 91 3431620 Fax: +34 91-3431624 Atención al cliente: 902 36 00 36 Website: www.oki.es

### Oki Systèmes (France) S.A.

44-50 Av. du Général de Gaulle 94246 L'Hay les Roses Paris

Tel:+33 01 46 15 80 00 Télécopie:+33 01 46 15 80 60 Website: www.oki.fr

### OKI Systems (Magyarország) Kft.

Capital Square Tower 2 7th Floor H-1133 Budapest, Váci út 76 Hungary

Telefon: +36 1 814 8000 Telefax: +36 1 814 8009 Website: www.okihu.hu

### OKI Systems (Italia) S.p.A.

via Milano, 11, 20084 Lacchiarella (MI)

Tel:+39 (0) 2 900261 Fax:+39 (0) 2 90026344 Website: www.oki.it

### **OKI Printing Solutions**

Platinium Business Park II, 3rd Floor ul. Domaniewska 42 02-672 Warsaw Poland

Tel:+48 22 448 65 00 Fax:+48 22 448 65 01 Website: www.oki.com.pl E-mail: oki@oki.com.pl Hotline: 0800 120066 E-mail: tech@oki.com.pl

### Oki Systems (Ibérica) S.A.

Sucursal Portugal Edifício Prime -Av. Quinta Grande 53 7º C Alfragide 2614-521 Amadora Portugal

Tel:+351 21 470 4200 Fax:+351 21 470 4201 Website:www.oki.pt E-mail : oki@oki.pt

#### Oki Service Serviço de apoio técnico ao Cliente

Tel: 808 200 197 E-mail : okiserv@oki.pt

### OKI Europe Ltd. (Russia)

Office 702, Bldg 1 Zagorodnoye shosse 117152, Moscow

Tel: +74 095 258 6065 Fax: +74 095 258 6070 e-mail: info@oki.ru Website: www.oki.ru

Technical support: Tel: +7 495 564 8421 e-mail: tech@oki.ru

### **Oki Systems (Österreich)**

Campus 21 Businesszentrum Wien Sued Liebermannstrasse A02 603 22345 Brun am Gebirge

Tel: +43 223 6677 110 Drucker Support: +43 (0) 2236 677110-501 Fax Support: +43 (0) 2236 677110-502 Website: www.oki.at

### **OKI Europe Ltd. (Ukraine)**

Raisy Opkinoy Street,8 Building B, 2<sup>nd</sup> Floor, Kiev 02002 Ukraine

Tel: +380 44 537 5288 e-mail: info@oki.ua Website: www.oki.ua

#### OKI Sistem ve Yazıcı Çözümleri Tic. Ltd. Şti.

Harman sok Duran Is Merkezi, No:4, Kat:6, 34394, Levent İstanbul

Tel: +90 212 279 2393 Faks: +90 212 279 2366 Web: www.oki.com.tr www.okiprintingsolutions.com.tr

### Oki Systems (Belgium)

Medialaan 24 1800 Vilvoorde

Helpdesk: 02-2574620 Fax: 02 2531848 Website: www.oki.be

### AlphaLink Bulgaria Ltd.

2 Kukush Str. Building "Antim Tower", fl. 6 1463 Sofia, Bulgaria

tel: +359 2 821 1160 fax: +359 2 821 1193 Website: http://bulgaria.oki.com

### **OKI Printing Solutions**

Herstedøstervej 27 2620 Albertslund Danmark

Adm.: +45 43 66 65 00 Hotline: +45 43 66 65 40 Salg: +45 43 66 65 30 Fax: +45 43 66 65 90 Website: www.oki.dk

#### Oki Systems (Finland) Oy

Polaris Capella Vänrikinkuja 3 02600 Espoo

Tel: +358 (0) 207 900 800 Fax: +358 (0) 207 900 809 Website: www.oki.fi

### Oki Systems (Holland) b.v.

Neptunustraat 27-29 2132 JA Hoofddorp

Helpdesk: 0800 5667654 Tel: +31 (0) 23 55 63 740 Fax: +31 (0) 23 55 63 750 Website: www.oki.nl

### Oki Systems (Norway) AS

Tevlingveien 23 N-1081 Oslo

Tel: +47 (0) 63 89 36 00 Telefax: +47 (0) 63 89 36 01 Ordrefax: +47 (0) 63 89 36 02 Website: www.oki.no

# General Systems S.R.L. (Romania)

Sos. Bucuresti-Ploiesti Nr. 135. Bucharest 1 Romania

Tel: +40 21 303 3138 Fax: +40 21303 3150 Website: http://romania.oki.com

Var vänlig kontakta din Återförsäljare i första hand, för konsultation. I andra hand kontakta

### Oki Systems (Sweden) AB

Borgafjordsgatan 7 Box 1191 164 26 Kista

Tel. +46 (0) 8 634 37 00 e-mail: info@oki.se för allmänna frågor om Oki produkter

support@oki.se för teknisk support gällandes Oki produkter

Vardagar: 08.30 - 12.00, 13.00 - 16.00 Website: www.oki.se

### Oki Systems (Schweiz)

Baslerstrasse 15 CH-4310 Rheinfelden

Support deutsch +41 61 827 94 81 Support français +41 61 827 94 82 Support italiano +41 061 827 9473 Tel: +41 61 827 9494 Website: www.oki.ch

# Oki Data Americas Inc. (United States)

2000 Bishops Gate Blvd. Mt. Laurel, NJ 08054 USA

Tel: 1-800-654-3282 Fax: 1-856-222-5247 http://**WWW.OKIPRINTINGSOLUTIONS.COM** http://my.okidata.com

#### Oki Data Americas Inc.(Canada • Canadá)

**4140 B Sladeview Crescent Units 7&8** Mississauga, Ontario Canada L**5L 6A1** 

Tél: 1-905-608-5000 Téléc: 1-905-608-5040 http://www.okiprintingsolutions.com

# Oki Data Americas Inc. (América Latina (OTRO))

2000 Bishops Gate Blvd. Mt. Laurel, NJ 08054 USA

Tel (Español): 1-856-222-7496 1-856-222-5276 Fax: 1-856-222-5260 Email: LASatisfaction@okidata.com

### Oki Data de Mexico, S.A. de C.V.

Mariano Escobedo #748, Piso 8 Col. Nueva Anzures C.P. 11590, México, D.F.

Tel: 52-555-263-8780 Fax: 52-555-250-3501 http://**WWW.OKIPRINTINGSOLUTIONS.COM** 

Oki Data do Brasil, Ltda. Rua Avenida Alfrefo Egidio de souza Aranha 100-4º andar-Bloco C Chacara Santo Antonio Sao Paulo, Brazil 04726-170

Tel: 55-11-3444-6747 (Grande Sāo Paulo) 0800-11-5577 (Demais localidades) Fax: 5511-3444-3501 e-mail: oki**serv**@okidata.com.br http://**WWW.OKIPRINTINGSOLUTIONS.COM** 

### Oki Data (Singapore) Pte. Ltd.

438A Alexandra Road #02-11/12, Lobby 3, Alexandra Technopark Singapore(119967)

Tel: (65) 6221 3722 Fax: (65) 6594 0609 http://www.okidata.com.sg

### Oki Systems (Thailand) Ltd.

1168/81-82 Lumpini Tower, 27th Floor Rama IV Road Tungmahamek, Sathorn Bangkok 10120

Tel: (662) 679 9235 Fax: (662) 679 9243/245 http://www.okisysthai.com

#### Oki Systems (Hong Kong) Ltd.

Suite 1908, 19/F, Tower 3, China Hong Kong City 33 Canton Road, TsimShaTsui, Kowloon, Hong Kong

Tel: (852) 3543 9288 Fax: (852) 3549 6040 http://www.okiprintingsolutions.com.hk

#### Oki Data(Australia) Pty Ltd.

Levwl1 67 Epping Road, Macquarie Park NSW 2113, Australia

Tel: +61 2 8071 0000 (Support Tel: 1800 807 472) Fax: +61 2 8071 0010 http://www.oki.com.au

### Comworth Systems Ltd.

8 Antares Place Mairangi Bay, Auckland, New Zealand

Tel: (64) 9 477 0500 Fax: (64) 9 477 0549 http://www.comworth.co.nz

#### Oki Data(S) P Ltd. Malaysia Rep Office

Suite 21.03, 21st Floor Menara IGB, Mid Valley City, Lingkaran Syed Pura 59200, Kuala Lumpur, Malaysia

Tel: (60) 3 2287 1177 Fax: (60) 3 2287 1166

|                                   | • | ٠ | ٠ | • | ٠ | ٠ | • | ٠ | • | ٠ | ٠ | ٠ | ۰ | • | ٠ | ۰ | • | ٠ | ۰ | ۰ | ٠ | ٠ | ٠ | • |
|-----------------------------------|---|---|---|---|---|---|---|---|---|---|---|---|---|---|---|---|---|---|---|---|---|---|---|---|
|                                   | ٠ | • | • | • | • | • | • | • | • | • | • | • | • | • | • | • | • | • | • | • | • | ٠ | • | • |
|                                   | ٠ | • | • | ٠ | ٠ | • | ٠ | • | • | • | • | ٠ | • | • | ٠ | • | • | • | • | • | • | ٠ | • | ٠ |
| Oki Data Corporation              | ٠ | ٠ | ٠ | ٠ | ٠ | ٠ | ٠ | ٠ | ٠ | ٠ | ٠ | ٠ | • | ٠ | ٠ | • | ٠ | ٠ | • | ٠ | ٠ | ٠ | ٠ | ٠ |
| 4-11-22 Shibaura, Minato-ku,Tokyo | ٠ | ٠ | ٠ | ٠ | ٠ | • | ٠ | ٠ | ٠ | ٠ | • | ٠ | • | • | • | • | ٠ | ٠ | • | • | • | ٠ | • | • |
| 108-8551, Japan                   | ٠ | ٠ | ٠ | ٠ | ٠ | ٠ | ٠ | ٠ | ٠ | ٠ | ٠ | ٠ | ٠ | • | ٠ | ٠ | • | ٠ | ٠ | * | ٠ | ٠ | ٠ | ٠ |
|                                   | ٠ | ٠ | ٠ | ٠ | ۰ | ٠ | ٠ | ٠ | ٠ | • | ٠ | ٠ | * | ٠ | ٠ | * | • | ٠ | * | • | ٠ | ٠ | • | ٠ |
|                                   | ٠ | ٠ | ٠ | ٠ | ٠ | • | ٠ | ٠ | ٠ | ٠ | • | ٠ | • | ٠ | ٠ | • | ٠ | ٠ | • | • | ٠ | ٠ | ٠ | ٠ |
| www.okiprintingsolutions.com      | ٠ | • | ٠ | ٠ | ٠ | ٠ | ٠ | ٠ | ٠ | ٠ | • | ۰ | ٠ | • | ۰ | ٠ | • | • | ٠ | ٠ | • | • | ٠ | ٠ |
|                                   | ٠ | ٠ | • | ٠ | ۰ | • | ٠ | ٠ | ٠ | ٠ | ٠ | ۰ | * | • | ۰ | * | • | ٠ | * | ٠ | ٠ | ٠ | ٠ | ٠ |
|                                   | ٠ | ٠ | ٠ | ۰ | ۰ | ٠ | ۰ | ٠ | ٠ | ٠ | ٠ | ٠ | ٠ | ٠ | ٠ | ٠ | ٠ | ٠ | ٠ | ٠ | ٠ | ٠ | ٠ | ٠ |
|                                   | ٠ | ٠ | ٠ | ٠ | ٠ | ٠ | ٠ | ٠ | ٠ | ٠ | ٠ | • | ٠ | * | • | ٠ | ٠ | ٠ | ٠ | • | ٠ | ٠ | ٠ | ٠ |
|                                   |   | • |   |   | ٠ |   |   | • |   | • | • | • |   |   | • |   |   |   |   |   |   |   | • | • |